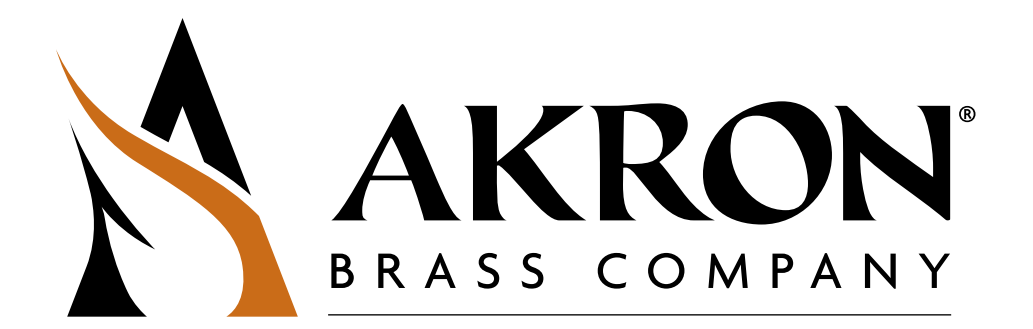

# UPGRADING AND CLONING AKRON BRASS PRODUCTS USING A USB FLASH DRIVE OPERATING INSTRUCTIONS

| USB Flash Drive Requirements | . 2 |
|------------------------------|-----|
| Firmware Update Procedure    | 2   |

These Instructions apply to Akron Brass Firefighting Monitor controllers that have an integral USB port. The controller and other devices connected to its CAN bus can be updated using the procedures in this document. Please consult the Instruction Manual that came with your Akron Brass product for additional details on updating and operating the device.

## **USB Flash Drive Requirements**

Note the following requirements for the USB Flash drive that will be placed in the Akron Brass Monitor controller:

- 1. The USB Flash drive must be compliant with the USB 2.0 (High Speed USB) standard.
- 2. The USB Flash drive must be formatted using the FAT32 file system. This is the default file system when formatted with the Windows® operating system.
- 3. Files that will be used to update the devices must be placed in the root directory of the USB Flash drive. If they are placed in a sub-folder, they will not be recognized by the controller.
- 4. USB extension cables should not be used. Plug the USB Flash drive directly into the controller.
- 5. Newer version USB Flash drives such as USB 3.0 (SuperSpeed USB) drives can be used as long as they are compatible with the USB 2.0 standard.

#### Firmware Update Procedure

Use the following procedure to update the controller or other Akron Brass CAN products connected to it. If updating multiple devices, repeat the following procedure for each device.

- Using a personal computer, copy the device software update files onto the root directory of the USB Flash drive. Device software update files may be obtained from the Akron Brass website. Update files will generally be found under the Downloads/Updates Tab of the product information webpage. Most products will have 3 dufferent types of software update files:
  - a. System File
    - b. Pcode File
    - c. Config Fil

## The most recent version of each file should be copied onto the root directory of the USB flash drive.

- 2. Insert the USB Flash drive while the controller is not powered.
- 3. Apply power to the controller.
- 4. Wait until the device indicates that the programming operation is completed. If there is not an assigned indication for your device, please wait 5 minutes to allow the operation to complete.
- 5. Remove power to the system and remove the USB Flash drive. Power must be removed from all devices that have received an update.
- 6. Apply power to the system to begin operation with the new updates.

#### **Monitor Cloning Procedure**

Use the following procedure to copy and duplicate the configuration of an Akron Brass Firefighting Monitor controller. The configuration of the donor controller must first be copied to the USB Flash Drive. The USB Flash drive may then be used to duplicate the configuration on an identical system.

Prepare USB Flash Drive for Monitor Cloning

- 1. Using a personal computer, delete all files from the root directory of the USB Flash Drive.
- 2. Insert the USB Flash drive while the donor controller is not powered.
- 3. Apply power to the controller.
- 4. Wait until the device indicates that the copy operation is completed. If there is not an assigned indication for your device, please wait 5 minutes to allow the operation to complete.
- 5. Remove power to the controller and remove the USB Flash drive. The USB Flash drive is ready for cloning a controller configuration.

#### Create a Monitor Clone

- 1. Remove power from the Akron Brass Monitor controller to be cloned.
- 2. Insert the previously prepared USB Flash drive while the controller is not powered.
- 3. Apply power to the controller.
- 4. Wait until the device indicates that the programming operation is completed. If there is not an assigned indication for your device, please wait 15 minutes to allow the operation to complete.
- 5. Remove power to the controller and remove the USB Flash drive.
- 6. Apply power to the controller and verify new configuration.

#### **Clone Compatible Monitors**

- 3000 Aeromaster
- 3480 StreamMaster II
- 3482 StreamMaster II

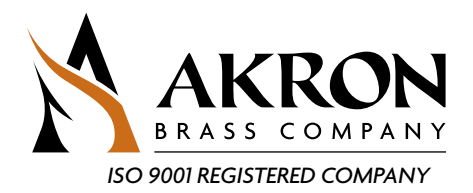

#### PHONE: 330.264.5678 or 800.228.1161 | FAX: 330.264.2944 or 800.531.7335 | www.akronbrass.com

REVISED: 7/16

WARRANTY AND DISCLAIMER: We warrant Akron Brass products for a period of five (5) years after purchase against defects in materials or workmanship. Akron Brass will repair or replace product which fails to atisfy this warranty. Repair or replacement shall be at the discretion of Akron Brass. Products must be promptly returned to Akron Brass for warranty service.

We will not be responsible for: wear and tear; any improper installation, use, maintenance or storage; negligence of the owner or user; repair or modification after delivery; damage; failure to follow our instructions or recommendations; or anything else beyond our control. We MAKE NO WARRANTIES, EXPRESS OR IMPLIED, OTHER THAN THOSE INCLUDED IN THIS WARRANTY STATEMENT; AND WE DISCLAIM ANY IMPLIED WARRANTY OF MERCHANTABILITY OR FITNESS FOR ANY PARTICULAR PURPOSE. Further; we will not be responsible for any consequential, incidental or indirect damages (including, but not limited to, any loss of profits) from any cause whatsoever. No person has authority to change this warrarty.

© Akron Brass Company. 2014 All rights reserved. No portion of this can be reproduced without the express written consent of Akron Brass Company.